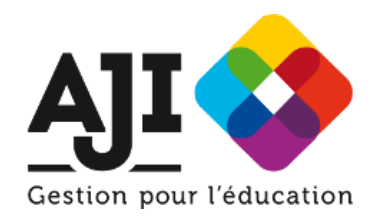

# Le E-Bilan Social

Par AJI Gestion pour l'Education

| Présentation de l'outil                           | 1  |
|---------------------------------------------------|----|
| Documentation technique                           | 2  |
| 1 / Connexion sur l'outil                         | 2  |
| 2 / Création d'une période                        | 2  |
| 3 / Importation des personnels                    | 2  |
| 3.1 / Saisie en ligne                             | 3  |
| 3.2 / Importation de fichiers formatés            | 4  |
| 3.3 / Importation de fichiers "Format libre"      | 6  |
| 4 / Importation des formations et autres absences | 7  |
| 4.1 / Saisie en ligne                             | 8  |
| 4.2 / Importation de fichiers                     | 8  |
| 5 / Saisie des informations complémentaires       | 9  |
| 6 / Finaliser le rapport                          | 10 |

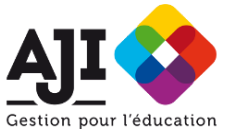

# Présentation de l'outil

E-Bilan social est une application innovante permettant de retracer la vie d'un établissement scolaire en termes de **ressources humaines**. Il permet une cartographie des emplois, des effectifs, des conditions de travail, de formation, et de rémunération.

L'adjoint gestionnaire et le chef d'établissement pourront suivre **des indicateurs clés** comme par exemple l'ancienneté, l'âge moyen, les absences, le nombre de jours de formation, les types de contrats, le taux de rotation des effectifs.

Formidable outil de connaissance sociale, de pilotage et de management, cette application permet à l'adjoint gestionnaire de se positionner comme **un acteur incontournable de la gestion des ressources humaines au sein de l'EPLE.** 

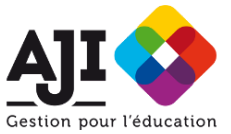

# Documentation technique

# 1 / Connexion sur l'outil

L'accès sur l'application se fait à l'adresse : <u>http://bilan-social.aji-france.com</u>. Vous devez vous connecter avec vos paramètres de connexion d'adhérent via le lien "Connexion".

# 2 / Création d'une période

Une fois connecté vous devez créer une période sur laquelle vous allez travailler. Allez dans le menu "Périodes" et cliquez sur "Ajouter une période …". Vous aurez à saisir la date de début et de fin de la période.

| Plat<br>Ce proj                                                  | ceforme du Bilan Social.<br>et est propulsé par AJI - Gestion pour l'Education.                 |          |
|------------------------------------------------------------------|-------------------------------------------------------------------------------------------------|----------|
| Menu<br>Présentation<br>Périodes                                 | ACLUEL > AI > LISTE DES PÉRIODES<br>Liste des périodes :<br>Période du 01/09/2016 au 31/08/2017 | Ouvrir   |
| Identification<br>Connecté en tant que <b>aji</b><br>Déconnexion | Période du 01/01/2017 au 31/12/2017                                                             | Ouvrir - |
| © 2004 - 2017, AJI Gestion pour l'Education- Ver                 | :12.0                                                                                           | AILC     |

# 3 / Importation des personnels

Une fois votre période de travail créée vous devez y saisir les données (personnels, formations et autres absences).

Pour ce faire vous disposez de plusieurs possibilités :

- La saisie en ligne directement sur l'application, efficace pour de petits volumes, mais qui peut devenir fastidieuse si vous avez beaucoup de personnels.
- L'importation de fichiers, plus simple, pour importer de gros volumes.

Nous recommandons, si vous disposez d'une liste des personnels, et même si le fichier ne contient pas toutes les informations nécessaires pour l'application, de l'importer dans l'application (format libre) et ensuite d'exporter la liste des personnels pour obtenir un fichier excel que vous pourrez compléter avant de le réimporter.

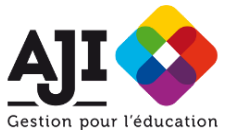

Si vous disposez de plusieurs fichiers, avec des informations différentes dans chacun, vous pouvez les importer successivement. Un personnel qui n'existe pas dans l'application sera créé, en revanche s'il existe, il sera mis à jour lors d'une importation.

Il est important que le nom et le prénom soient identiques dans chaque fichier importé afin que l'application ne crée pas de doublon.

#### 3.1 / Saisie en ligne

Vous pouvez ajouter des informations directement depuis l'application avec les formulaires disponibles.

Pour ajouter un personnel, allez dans "Listes des personnels" puis sur "Ajouter un personnel".

| 🤣 AJI Connecté en tant que aji                                                                                                    | & Déconnexion                                                |
|----------------------------------------------------------------------------------------------------|--------------------------------------------------------------|
| Cestion pour reducation Plateforme du<br>Ce projet est propulsé par A                                                                                                    | J Bilan Social.<br>- Gestion pour l'Education.               |
| Menu<br>Présentation<br>Prindes<br>Identification<br>Connecté en tart que aji<br>Réconnection<br>Menores<br>Menores<br>Menores<br>Menores<br>Menores<br>Menores<br>Menores<br>Menores | Ites Melocen > BURINDIORI 7 AU 31/12/0817 > NOUMEAU PRESIDEL |
| Département                                                                                                    |                                                              |
| Poste :                                                                                                    |                                                              |
| Employeur #                                                                                                    | Choisir dans la liste 🔹                                      |
| Type de contrat 🌢                                                                                                    | Choisir dans la liste 🔹                                      |
| Domaine #                                                                                                    | Choisir dans la liste v                                      |
| Service                                                                                                    | Choisir dans la liste v                                      |
| Discipline                                                                                                    | Choisir dans la liste 🔹                                      |
| Catégorie 🖲                                                                                                    | Choisir dans la liste 🔹                                      |
| Corps #                                                                                                    | Choisir dans la liste 🔹                                      |
| Grade                                                                                                    | Choisir dans la liste *                                      |
| Quotité de travai<br>(%) #                                                                                                    | 8                                                            |
| Présence<br>établissement (۱۹) ه                                                                                                    | B                                                            |
| Date d'arrivée 🏚                                                                                                    |                                                              |
| Date de départ                                                                                                    |                                                              |
| Motif de départ                                                                                                    | Choisir dans la liste 🔹                                      |
| Annuler                                                                                                    | Creer                                                        |
| © 2004 - 2017, All Gestion pour l'Education-Ver : 1.2.0                                                                                                    | All C <sup>2</sup>                                           |

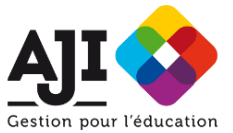

#### 3.2 / Importation de fichiers formatés

La deuxième solution est de créer des fichiers excel et de les importer dans l'application. vous pouvez :

- soit utiliser le fichier exemple et respecter la nomenclature présentée dans le deuxième onglet du fichier,
- soit utiliser l'importation libre(voir plus bas).

Pour importer des utilisateurs, allez dans "Listes des personnels" puis cliquez sur "Importer des personnels" et sur "Format imposé".

|                                                      | Ajouter une personne | 🕹 Impo | orter des personnes <del>-</del> | 📥 Exporter les personnes |
|------------------------------------------------------|----------------------|--------|----------------------------------|--------------------------|
|                                                      |                      |        |                                  |                          |
| 14 - 2017, AJI Gestion pour l'Education- Ver : 1.2.4 |                      |        | Format libre                     | AJI 🗹                    |

Pour voir comment doit être structuré le fichier excel d'importation vous pouvez télécharger le fichier exemple :

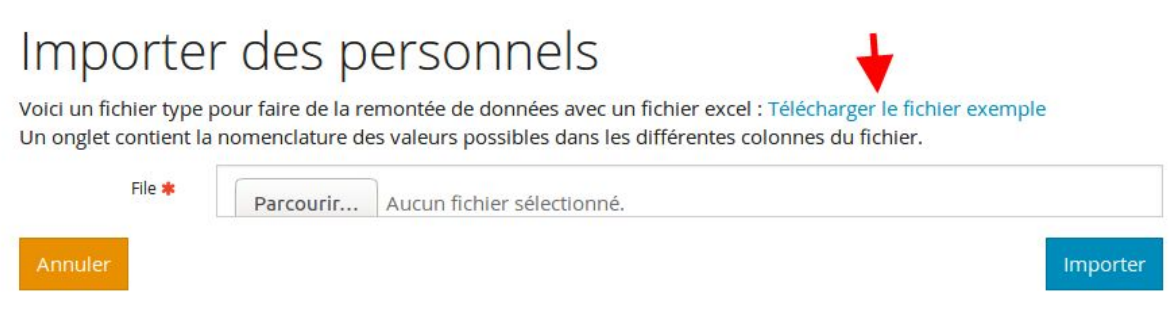

Sur le premier onglet du fichier vous verrez la structure du fichier avec des données exemple. Attention, les colonnes doivent être identiques avec, sur la première ligne, les mêmes intitulés :

| Nom                     | Type de contrat | Grade                  |
|-------------------------|-----------------|------------------------|
| Prénom                  | Domaine         | Quotité de travail     |
| Sexe                    | Service         | Présence établissement |
| Date naissance          | Discipline      | Date d'arrivée         |
| Commune de domicile     | Catégorie       | Date de départ         |
| Département de domicile | Corps           | Motif de départ        |
| Employeur               |                 |                        |
|                         |                 |                        |

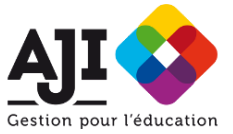

Sur le deuxième onglet du fichier vous trouverez la nomenclature utilisée pour alimenter l'application. Cela correspond aux valeurs que peuvent prendre les différents champs du fichiers. Là aussi il est important de respecter la même orthographe et la même casse.

| 0                      | Town do contact      | 0                   | Dia sin lin s        |
|------------------------|----------------------|---------------------|----------------------|
| Sexe                   | Type de contrat      | Corps               | Discipline           |
| F                      | CDD                  | ADAENES             | Allemand             |
| Н                      | CDI                  | ADJAENES            | Anglais              |
|                        | CUI                  | Agrégé              | Arts Plastiques      |
| Employeur              | Titulaire            | APAENES             | Chinois              |
| Département            | TZR                  | ATRF                | Danois               |
| Etablissement          |                      | AVS                 | Documentaliste       |
| Etat                   | Service              | ATT                 | EPS                  |
| Région                 | Accueil              | ATTP                | Espagnol             |
|                        | Aide primaire        | Certifié            | Français             |
| Domaine                | Cuisine              | CPE                 | Histoire-géographie  |
| Administration - Santé | Documentaliste       | CUI                 | Italien              |
| Direction              | Entretien -          | INFENES             | Mathématiques        |
| Enseignement           | restauration         | PERDIR              | Musique              |
| Personnel technique    | Espaces verts        | Principal           | Philosophie          |
| Vie Scolaire           | Infirmerie           | Principal adjoint   | Physique-chimie      |
|                        | Informatique         | Professeur des      | Russe                |
| Grade                  | Laboratoire          | écoles              | Sciences économiques |
| CLN                    | Maintenance          |                     | et sociales          |
| HCL                    | Orientation scolaire | Motif de départ     | SVT                  |
| CTEN 2C                | Scolarité            | Décès               | Technologie          |
| Bi-admissible          | Secrétariat          | Démission           |                      |
| C1                     | Vie scolaire         | Départ à l'étranger |                      |
| C2                     |                      | Fin de contrat      |                      |
| CN                     | Catégorie            | Mutation            |                      |
| P2                     | A                    | Retraite            |                      |
|                        | В                    | Réussite concours   |                      |
|                        | С                    |                     |                      |
|                        | -                    |                     |                      |

Si vous observez un manque dans cette nomenclature, n'hésitez pas à nous le signaler afin que nous puissions la compléter.

Ce fichier est très pratique car c'est bien plus rapide à remplir que les formulaires de l'application si on a beaucoup de personnes à saisir.

| 9 🖯 | bilan_social_pers | sonnels_exemple | e-6.xlsx(lect | ure seule) - Lib | reOffice Calc              |                            |               |                 |                        |                             |                 |           |        |       |                       |                           |                |                |                 |   |
|-----|-------------------|-----------------|---------------|------------------|----------------------------|----------------------------|---------------|-----------------|------------------------|-----------------------------|-----------------|-----------|--------|-------|-----------------------|---------------------------|----------------|----------------|-----------------|---|
| 13  | • 🔛 • 🔛 😫         | 2 1 2 3         | B 115 1       | 人間に              | 医静脉下的                      | • 6 12 N                   | 6.4.          | 9 1 0           |                        |                             |                 |           |        |       |                       |                           |                |                |                 |   |
| A1  | - f(x)            | Σ = Nom         | n             |                  |                            |                            |               |                 |                        |                             |                 |           |        |       |                       |                           |                |                |                 |   |
|     | A                 | В               | C             | D                | E                          | F                          | G             | н               | 1                      | J                           | К               | L         | M      | N     | 0                     | P                         | 9              | R              | S               |   |
|     | Nom               | Prénom          | Sexe          | Date naissance   | Commune de domicile        | Département de<br>domicile | Employeur     | Type de contrat | Domaine                | Service                     | Discipline      | Catégorie | Corps  | Grade | Quotité de<br>travail | Présence<br>établissement | Date d'arrivée | Date de départ | Motif de départ |   |
| 2 D | UPONT             | Anals           | F             | 09/06/1990       | 0 PARIS                    | 7                          | 5 Etat        | Titulaire       | Enseignement           |                             | Physique-chimie | A         | Agrégé | CLN   | 100%                  | 609                       | 01/09/2015     |                |                 | Π |
| 3   | IARTIN            | Lionel          | н             | 24/10/1976       | CARRIERES SOUS<br>5 POISSY |                            | 8 Département | CDD             | Personnel<br>technique | Entretien -<br>restauration |                 | c         | ATT    |       | 100%                  | 100%                      | 15/09/2015     |                |                 |   |
| 4   |                   |                 |               |                  |                            |                            |               |                 |                        |                             |                 |           |        |       |                       |                           |                |                |                 |   |
| 5   |                   |                 |               |                  |                            |                            |               | _               |                        |                             |                 |           |        |       |                       |                           |                |                |                 |   |

Maintenant, il peut arriver que vous souhaitiez importer des données issues d'autres applications et donc dans des fichiers structurés différemment.

Pour permettre leur importation nous avons ajouté un deuxième type d'importation appelé "Format libre".

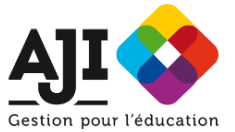

### 3.3 / Importation de fichiers "Format libre"

Lors de l'importation de fichiers issus d'applications tierces ou créés sans respecter les règles du format imposé, vous aurez à saisir, dans un premier temps, la correspondance entre les colonnes de votre fichier et les données attendues dans l'application.

| Gestion pour l'éducation                       | jet est propuise pur Ajr | чезноп рош т схасавол.                                           |   |
|------------------------------------------------|--------------------------|------------------------------------------------------------------|---|
| Menu                                           | ACCUEIL                  |                                                                  |   |
| Présentation                                   | Importe                  | er des personnels                                                |   |
| Périodes                                       | Sélectionnez les dor     | nnées correspondantes aux différents champs du fichier importé : |   |
| I al a set i C a set i a se                    | Nom =>                   | Prénom                                                           |   |
| Identification                                 | Prenom =>                | Cave                                                             |   |
| Connecte en tant que <b>aji</b><br>Déconnexion | Genre =>                 | Date paissance                                                   |   |
|                                                | Domaine =>               | Domaine                                                          | × |
|                                                | Matière =>               | Discipline                                                       | v |
|                                                | watere =>                |                                                                  |   |

Dans un deuxième temps, il vous faudra associer les valeurs trouvées dans le fichier avec les valeurs possibles dans l'application.

| ACCUEIL                |                                                                 |           |
|------------------------|-----------------------------------------------------------------|-----------|
| Importe                | r des personnels                                                |           |
| Sexe :                 |                                                                 |           |
| Sélectionnez les val   | eurs correspondantes aux différents champs du fichier importé : |           |
| 1 valeur(s) à traiter. |                                                                 |           |
| Homme =>               | н                                                               | v         |
| Annuler                |                                                                 | Continuer |

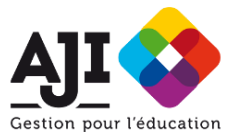

Un écran récapitulatif permet de vérifier s'il n'y a pas d'erreur d'association. Si tout est bon, vous pouvez confirmer l'écran, et l'importation s'effectue.

| 🏟 Ajj Connecté en tant que <b>aji</b>                                                         |                                                                                                    |                                                     |                                                                                   | Déconnexion        |
|-----------------------------------------------------------------------------------------------|----------------------------------------------------------------------------------------------------|-----------------------------------------------------|-----------------------------------------------------------------------------------|--------------------|
| Cestion pour l'éducation                                                                      | Leforme du Bilan Sc<br>let est propulsé par AJI - Gestion pour l'I                                                                                                    | DCIAI.<br>Education.                                |                                                                                   |                    |
| Menu<br>Présentation<br>Périodes<br>Identification<br>Connecté en tant que aji<br>Décommentor | ACCUEIL<br>Importer des<br>Vérification des corresponda<br>Colonnes du fichier<br>Fichier importé<br>A : Nom<br>B : Prénom<br>C : Garre<br>D : Date de ruis.<br>E : Domaine<br>F : Mattire | personnels<br>nnces :<br>*<br>*<br>*<br>*<br>*<br>* | Bilan Social<br>Nom<br>Prénom<br>Sexe<br>Date ruitscance<br>Domaine<br>Discipline |                    |
|                                                                                               | Sexe<br>Fichier importé<br>Homme                                                                                                    | •                                                   | Bilan Social<br>H                                                                 |                    |
|                                                                                               | Domaine<br>Fichier importé<br>enseignement                                                                                                    | •                                                   | Bilan Social<br>Enseignement                                                      | -                  |
|                                                                                               | Discipline<br>Fichier importé<br>Physique                                                                                                    | •                                                   | <b>Bilan Social</b><br>Physique-chimie                                            |                    |
| © 2004 - 2017, Alj Gestion pour l'Education- Ver                                              | Annuler<br>:124                                                                                                    |                                                     |                                                                                   | Confirmer<br>All C |

# 4 / Importation des formations et autres absences

Pour importer des formations et autres absences vous disposez là aussi de plusieurs méthodes :

La saisie en ligne et l'importation de fichiers.

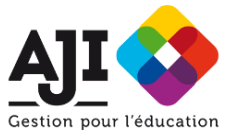

#### 4.1 / Saisie en ligne

Pour ajouter une formation ou une absence, allez sur la page de la personne ou sur la liste des absences et cliquez sur "Ajouter une absence" situé en bas de la page.

| 🚯 Ajj Connecté en tant que <b>aji</b>                                                                        |                                                                                                    | Déconnexion                     |
|----------------------------------------------------------------------------------------------------|----------------------------------------------------------------------------------------------------|---------------------------------|
| Cestion pour l'éducation Ce proj                                                                             | eforme du Bilan Social.<br>et est propulse par Aji - Gestion pour l'Education.                        |                                 |
| Menu<br>Presentation<br>Périodes<br>Identification<br>Connecté en tant que aji<br>Déconnector<br>Déconnector | Access - up USE DES HENDERS - Du Bine Marine Data - up    Personnel •  M. Lecellier Jerémie    Date • | асциез ( she s ) NONTLI A RENCI |

#### 4.2 / Importation de fichiers

La deuxième solution est de créer des fichiers excel et de les importer dans l'application. Pour importer des absences, allez dans "Listes des absences" puis cliquez sur "Importer des absences".

| Présentation                    | Bilan social       | pour la périoc        | de du 01/01/201       | 7 au 31/12/2017 : |
|---------------------------------|--------------------|-----------------------|-----------------------|-------------------|
| Périodes                        | Liste des a        | absences :            |                       |                   |
| Identification                  | Personnel          | Date                  | Nombre de jour        | Motif             |
| Connecté en tant que <b>aji</b> | Saisir une absence | Importer des absences | Exporter des absences |                   |
| Déconnexion                     |                    |                       |                       |                   |

Pour voir comment doit être structuré le fichier excel d'importation vous pouvez télécharger le fichier exemple :

|                                                  | 12                                    | · · · · ·                                                                                                    |
|--------------------------------------------------|---------------------------------------|----------------------------------------------------------------------------------------------------|
| Importer                                         | des al                                | osences 🚽                                                                                                    |
| Volci un fichler type p<br>Un onglet contient la | our faire de la re<br>nomenclature de | montée de données avec un fichler excel : Télécharger le fichler exemple<br>s valeurs possibles dans les différentes colonnes du fichler. |
| File ≭                                           | Parcourir                             | Aucun fichier sélectionné.                                                                                                    |
| Annuler                                          |                                       | Impo                                                                                                    |

Sur le premier onglet du fichier vous verrez la structure du fichier avec des données exemple. Attention, les colonnes doivent être identiques avec, sur la première ligne, les mêmes intitulés :

Nom Prénom Date Date de fin Durée Motif

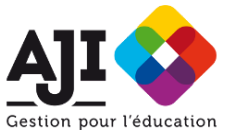

Sur le deuxième onglet du fichier vous trouverez la nomenclature utilisée pour alimenter l'application. Cela correspond aux valeurs que peut prendre le champ "Motif". Là aussi il est important de respecter la même orthographe et la même casse.

| Motif                       | Démission            | Longue durée      |
|-----------------------------|----------------------|-------------------|
| Accident travail            | Enfant malade        | Longue maladie    |
| Autorisation exceptionnelle | Exclusion temporaire | Maladie ordinaire |
| Bonifié                     | Familial             | Mandat électif    |
| Concours                    | Formation            | Maternité         |
| Congé formation             | Grève                | Paternité         |
| Congé parental              | Injustifiée          | Syndicale         |
| Déménagement                |                      |                   |

Vous pouvez saisir une date de fin ou une durée.

Dans le cas où vous saisissez les deux, c'est la date de fin qui sera utilisée.

### 5 / Saisie des informations complémentaires

Pour compléter les informations utiles pour établir le rapport du bilan social, il vous faudra saisir les masses salariales par employeur ainsi que les dates de la Commission Hygiène Sécurité et de création et de mise à jour du document Unique d'Evaluation des Risques Professionnels.

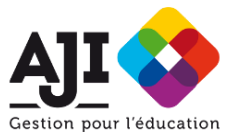

# 6 / Finaliser le rapport

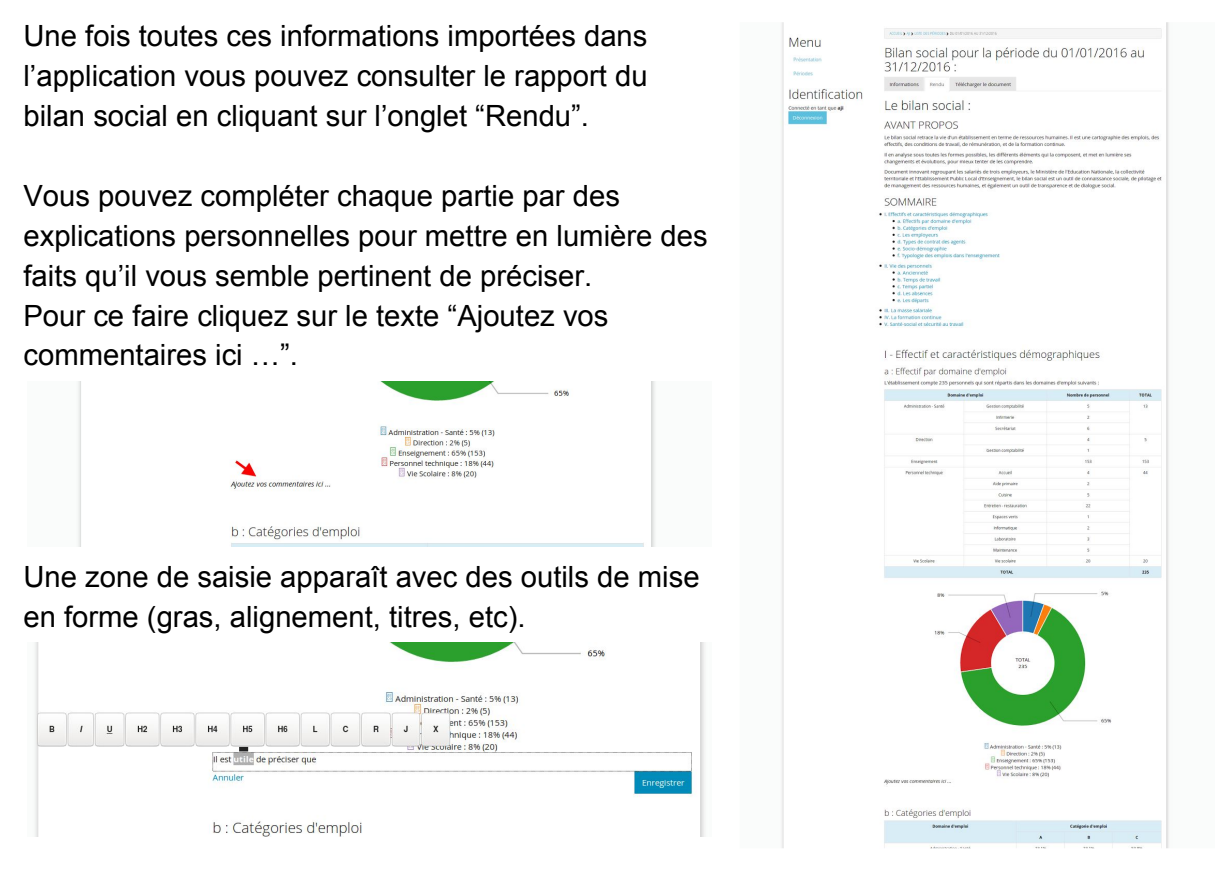

Une fois vos commentaires ajoutés et enregistrés au rapport, vous pouvez le diffuser via un lien permettant d'afficher le rapport en ligne.

Si vous désirez apporter des modifications plus importantes au rapport, vous pouvez le télécharger au format odt (format OpenDocument) qui peut s'ouvrir avec Word, LibreOffice ou OpenOffice.

Une fois téléchargé, vous pourrez le modifier comme il vous plaira avant de le diffuser.